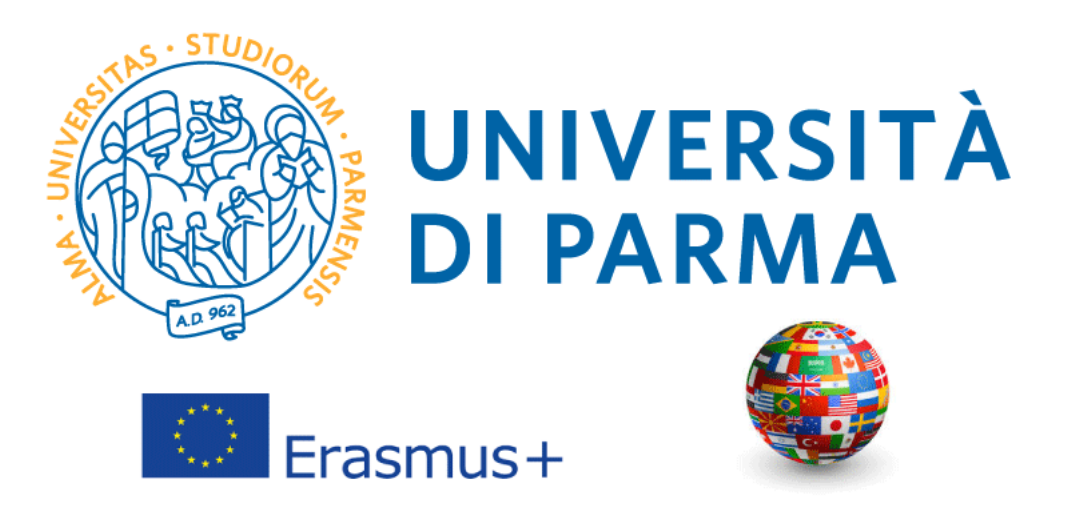

ISTRUZIONI PER LA COMPILAZIONE DELLA DOMANDA DI CANDIDATURA ONLINE AL BANDO <u>ERASMUS+ SMS – MOBILITA' AI FINI DI STUDIO</u>

## INFORMAZIONI GENERALI

Il Programma *Erasmus+ Mobilità per Studio (SMS)* permette agli studenti di trascorrere all'estero un periodo di studi continuativo di minimo 3 mesi (90 giorni) e massimo 12 mesi presso un Ateneo europeo con cui l'Università di Parma ha stipulato un accordo bilaterale.

La mobilità nell'ambito del Programma Erasmus+ SMS consente lo svolgimento delle seguenti attività:

- Studio: frequenza di corsi (insegnamenti) e sostenimento delle relative prove di accertamento (esami);
- Preparazione della tesi di laurea o di dottorato;
- Studio e tirocinio: tirocinio curriculare (ove previsto dall'ordinamento didattico del piano di studi del corso dell'Università di Parma), concordatane la realizzabilità con la sede ospitante, in aggiunta alla frequenza di corsi. Nell'ambito della mobilità Erasmus+ per Studio non è possibile svolgere solo attività di tirocinio.

I candidati sono tenuti a verificare sulle pagine web dell'Università straniere l'offerta formativa e i livelli di conoscenza linguistica richiesti.

Prima di procedere con la compilazione della domanda di candidatura tenere a portata di mano i seguenti file, salvati in formato PDF:

- Autocertificazione degli esami sostenuti;
- Lettera motivazionale;
- > Eventualmente, ogni altro documento ritenuto utile ai fini della selezione (ad es. certificazioni linguistiche).

### COME PUOI RECUPERARE QUESTI DOCUMENTI?

#### Autocertificazione degli esami sostenuti

E' possibile scaricare questo documento dalla sezione di ESSE3, Servizi di Segreteria Online/ "Autocertificazione iscrizione con esami".

Esse3 presenterà l'elenco degli esami sostenuti nel corso di studio al quale lo studente è attualmente iscritto. Se lo studente è già in possesso di una laurea triennale o ha iniziato l'Università presso un altro istituto, dovrà recuperare e allegare l'autocertificazione degli esami svolti nel corso di studi precedente.

Si ricorda che, per ogni voce, può essere allegato un solo file, quindi si dovranno scansionare i documenti in un unico file.

### Lettera Motivazionale

Il modulo è disponibile nella pagina web del Bando. E' possibile scaricare il formato word del modulo e compilarlo sul pc, quindi stamparlo per inserire la firma autografa. Una volta compilata e firmata, la lettera motivazionale deve essere scansionata e allegata alla domanda online.

### EVENTUALI ULTERIORI CERTIFICAZIONI

Se si possiede una certificazione linguistica internazionale è possibile allegarla in questa sezione, così come ogni ulteriore documento ritenuto utile ai fini della selezione.

Si ricorda che, per ogni voce, può essere allegato un solo file, quindi si dovranno scansionare i documenti in un unico file.

N.B. Se lo studente ha superato l'idoneità linguistica prevista dal proprio corso di studi, questa comparirà dall'elenco degli esami sostenuti. Verificare che il livello di competenza linguistica dell'idoneità sia effettivamente riportato sul certificato.

L'attestato relativo al sostenimento del Language Placement Test non dovrà essere allegato. I risultati acquisiti dai candidati saranno inviati direttamente alle Commissioni Esaminatrici.

Una volta pronti tutti i documenti necessari ai fini della candidatura, lo studente deve loggarsi sulla pagina ESSE3.

# COMPILARE IL MODULO DI CANDIDATURA ONLINE

| WNIVERSITÀ DI PARMA                                                                                                    | Servizi online                                    | MENU          |
|----------------------------------------------------------------------------------------------------|---------------------------------------------------|---------------|
| Area Riservata                                                                                                    |                                                   |               |
| Da questa pagina puoi accedere a tutti i servizi online a disposizione degli studenti e dei docenti dell'Università degli Studi di Parma:<br>• se accedi per la prima volta <u>registrati e attiva la passevoti</u><br>• se sei giù in possesso dello username temporaneo, rilasciato con la registrazione, ed hai attivato la passevord accedi tramite <u>login</u> :<br>• se sei giu so sudente o docume dell'Università di Parma, giù in possesso delle crederziali definitive (mail di ateneo e relativa passevord), accedi tramite <u>login</u> . |                                                   |               |
| SMARRIMENTO USERNAME O PASSWORD                                                                                                    |                                                   |               |
| Recupero username<br>Recupero password                                                                                                    |                                                   |               |
| CAMBIAMENTO DEL LAYOUT DI ESSE3                                                                                                    |                                                   |               |
| Dal <b>26 ottobre 2018</b> ESSE3 ha cambiato layout. La nuova comice ha le seguenti caratteristiche:<br>• responsive ciole si adatta graficamente al dispositivo utilizzato (PC, Tablet, Smartphone):<br>• accessibile da screen reader:<br>• moderna nei designi dove i <mark>menu</mark> è sempre nascosto ma attivabile dall' <mark>icona hamburger (composta da tre linee orizzontali) <i>in alto a destra</i>.</mark>                                                                                                    |                                                   |               |
| PRESENTAZIONE DEI PIANI DI STUDIO                                                                                                    |                                                   |               |
| I periodi di presentazione dei piani di studi on line, per gli iscritti in corso dell'anno accademico 2015/2016, sono differenti da corso a corso. Si consiglia pertanto di consultare i siti dei relativi Dipartimenti o di informarsi pro                                                                                                    | esso le <u>Segreterie Studenti</u> di competenza. |               |
| QUESTIONARI DI VALUTAZIONE DELLA DIDATTICA                                                                                                    |                                                   |               |
| Gli studenti in corso sono chiamati a compilare i guestionari di valutazione della didattica degli insegnamenti previsti nel proprio libretto per l'anno corrente.                                                                                                    |                                                   |               |
| ISCRIZIONE AGLI ESAMI                                                                                                    |                                                   |               |
| A partire dalla 1* sessione di esami di profitto dell'anno accademico 2014/2015 (sessione "anticipata") sarà possibile iscriversi agli esami di profitto esclusivamente mediante questo sistema. Per consultare le date di tutti gli<br>Insegnamento clicca sul link a sinistra Bacheca Appelli.                                                                                                    | esami di un dato Dipartimento, corso di laurea o  |               |
| ATTENZIONE: per iscriverti ad un esame devi effettuare il login al sistema; una volta collegato potrai vedere le prove d'esame dei soli insegnamenti presenti nel tuo libretto elettronico.                                                                                                    |                                                   |               |
| VERBALIZZAZIONE ELETTRONICA                                                                                                    |                                                   |               |
| Informazioni sulla <u>verbalizzazione elettronica</u> .                                                                                                    |                                                   |               |
| FAQ: FREQUENTLY ASKED QUESTIONS                                                                                                    |                                                   |               |
| Risposte alle <u>domande plù frequenti</u> .                                                                                                    |                                                   |               |
| DIRITTO ALLO STUDIO                                                                                                    |                                                   |               |
| ש או המרוב היום בארוב הבווב השומשים האו המרובי איז המתורה המרוב איז איז האו האו האו האו האו האו האו האו האו האו                                                                                                    |                                                   |               |
|                                                                                                    |                                                   |               |
| Home Sito Ateneo                                                                                                    |                                                   |               |
|                                                                                                    | Informativa utilizzo cool                         | ie   © CINECA |

Una volta avvenuto l'accesso, selezionare la voce MOBILITA' INTERNAZIONALE IN USCITA/OUTBOUND MOBILITY dal menù a destra:

| (              | UNIVERSITÀ DI PARMA                                                                                                    | K A 3           |                     |           |   | Servizi    |                                                           |   |  |
|----------------|----------------------------------------------------------------------------------------------------|-----------------|---------------------|-----------|---|------------|-----------------------------------------------------------|---|--|
| Are<br>Di segu | Area Studente Di seguito vengono indicate le informazioni generali sulla situazione universitaria e sulle iscrizioni effettuate nel corso degli anni. |                 |                     |           |   |            |                                                           |   |  |
|                | ormazioni sullo studente                                                                                                    |                 |                     |           |   |            |                                                           |   |  |
| Тіро           | o di corso                                                                                                    |                 | Corso di Lau        | urea      |   |            |                                                           |   |  |
| Pro            | filo studente                                                                                                    |                 | Studente St         | tandard   |   |            |                                                           |   |  |
| Ann            | no di Corso                                                                                                    |                 | 2                   |           |   |            |                                                           |   |  |
| Dat            | Data immatricolazione 28/08/2018                                                                                                    |                 |                     |           |   |            |                                                           |   |  |
| Con            | so di studio                                                                                                    |                 | [3014] - LET        | TERE      |   |            |                                                           |   |  |
| Bar            | tTime                                                                                                    |                 | [3014-10] - LETTERE |           |   |            |                                                           |   |  |
| Far            | , mie                                                                                                    |                 | NO                  |           |   |            |                                                           |   |  |
| Situaz         | tione iscrizioni                                                                                                    |                 |                     |           |   | Cer        | Mobilità internazionale in entrata /<br>Inbound mobility  |   |  |
| Anno           | accademico                                                                                                    | Corso di Studio | An                  | nno corso |   |            | Mobilita' internazionale in uscita /<br>Outbound mobility |   |  |
|                | 2018/2019                                                                                                    | 3014 LETTERE    |                     |           |   | /          |                                                           |   |  |
|                | 2019/2020                                                                                                    | 3014 LETTERE    |                     |           | 2 | 30/09/2019 |                                                           |   |  |
|                |                                                                                                    |                 |                     |           |   |            |                                                           |   |  |
|                |                                                                                                    |                 |                     |           |   |            |                                                           |   |  |
| Home           | Sito Ateneo                                                                                                    |                 |                     |           |   |            | Elezioni Studentesche                                     | > |  |

A questo punto sarà visibile un menu a tendina.

Selezionare **EXCHANGE PROGRAMS** e la pagina mostrerà una finestra con tutti i bandi Erasmus aperti e disponibili per l'iscrizione.

Scegliere il bando Erasmus Plus SMS relativo al proprio Dipartimento cliccando sulla voce AZIONI.

| WIVERSITÀ DI PARMA                                                                                                    | Servizi online                             |                |          |
|----------------------------------------------------------------------------------------------------|--------------------------------------------|----------------|----------|
| Elenco Bandi di Mobilità Internazionale                                                                                                    |                                            |                |          |
| Prima di procedere con l'iscrizione al bando è obbligatorio inserire il codice IBAN (percorso <u>HOMT/anagrafica/Modifica Dati di Rimborso/Pagamento</u> scegliendo come modalità di rimborso "Pagamento tramite bonifico banc<br>pagamento). | ario" (non è possibile scegliere altre mod | alità di       |          |
| L'IBAN deve essere intestato o cointestato al candidato.                                                                                                    |                                            |                |          |
| Si raccomanda di controllare di aver inserito TIBAN correttamente. Diversamente non potrà essere erogato il contributo alla mobilità.                                                                                                    |                                            |                |          |
| Per procedere con riscrizione circare sullai ente a nanco del bando al quale si intende partecipare.                                                                                                    |                                            |                |          |
|                                                                                                    |                                            |                | v        |
| ERASMUS +                                                                                                    |                                            |                |          |
| Num.<br>A.A. bando Titolo                                                                                                    | Stat                                       | Stato<br>iscr. | Azioni   |
| 2018 38 Bando Suppletivo ERASMUS + SMS A.A. 2019/20 - DIP. SCVSA                                                                                                    |                                            |                | Q        |
| ERASMUS +                                                                                                    |                                            |                |          |
| Num.                                                                                                    | State                                      | Stato          | Aniani   |
| 2018         35         Bando Suppletivo ERASMUS + SMS A.A. 2019/20 - DIP. GIURIS. ST. POL. E INTERNAZ.                                                                                                    | 6                                          | 1941.          | Q        |
| ERASMUS +                                                                                                    |                                            |                |          |
| Num.                                                                                                    | Stato                                      | Stato          | Arioni   |
| 2018         42         Bando Suppletivo ERASMUS + SMS A.A. 2019/20 - DIP. MEDICINA VETERINARIA                                                                                                    | 6                                          | Der.           | Q        |
| ERASMUS +                                                                                                    |                                            |                |          |
| Num                                                                                                    | Stato                                      | Stato          |          |
| A.A.         Dando         Titolo           2018         37         Bando Suppletivo ERASMUS + SMS A.A.2019-20 - DIP. MEDICINA E CHIRURGIA                                                                                                    | G                                          | iscr.          | Q        |
| ERASMUS +                                                                                                    |                                            |                |          |
| Num.                                                                                                    | Stato                                      | Stato          |          |
| A.A.         bando         Titolo           2018         34         Bando Supoletivo ERASMUS + SMS A.A., 2019-20 - DUSIC                                                                                                    | bando                                      | iscr.          | Azioni   |
| FRASMUS +                                                                                                    |                                            |                |          |
| Num.                                                                                                    | Stato                                      | Stato          |          |
| A.A.         bando         Titolo           2018         39         Bando Suppletivo ERASMUS + SMS 2019/20 - DIP. SCIENZE ALIMENTI E FARMACO                                                                                                  | 6                                          | iscr.          | Q        |
| ERASMUS +                                                                                                    |                                            | _              |          |
| Num.<br>A.A. bando Titolo                                                                                                    | Stato                                      | Stato          | Azioni   |
| 2018         41         Bando Suppletivo ERASMUS + SMS A.A. 2019/20 - DIP. SCIENZE MM. FF. II.                                                                                                    | 6                                          |                | Q        |
| ERASMUS +                                                                                                    |                                            |                |          |
| Num.                                                                                                    | Stato                                      | Stato          | Animal   |
| 2018 40 Bando Suppletivo ERASMUS + SMS A.A. 2019-20 - DIP, SC. ECONOMICHE E AZIENDALI                                                                                                    | 6                                          | iser.          | Q        |
| ERASMUS +                                                                                                    |                                            |                |          |
| Num.                                                                                                    | Stato                                      | Stato          | Anioni   |
| Axis         bando         Titolo           2018         36         Bando Suppletivo ERASMUS + SMS A.A. 2019/20 - DIP. INGEGNERIA E ARCHITETTURA                                                                                              | 6                                          | iser.          | Q        |
| TRAINEESHIP                                                                                                    |                                            |                |          |
| Num.                                                                                                    | Stato                                      | Stato          | Azioni   |
| 2018         23         Secondo Bando Erasmus + SMT A.A. 2019-20 (solo LISTA A) SCADENZA 05/09/2019                                                                                                    | 6                                          |                | Q        |
| Legenda:                                                                                                    |                                            |                |          |
| EEE Unk esterno                                                                                                    |                                            |                |          |
| eg Decregenorschildene                                                                                                    |                                            |                |          |
| - Iscrizione non completata                                                                                                    |                                            |                |          |
| 6 Iscrition aperte                                                                                                    |                                            |                |          |
|                                                                                                    |                                            |                |          |
|                                                                                                    |                                            |                |          |
| Home Sito Ateneo                                                                                                    |                                            |                |          |
|                                                                                                    | Informativa utiliz                         | 20 cookie      | 0 CINECA |

Si apre una pagina riepilogativa con le Azioni disponibili.

| UNIVER<br>il mondo che ti                                           | RSITÀ DI PARMA                                                                                                    | 34                                           |                           |                                                                             | Servizi online | MENU                   |
|---------------------------------------------------------------------|----------------------------------------------------------------------------------------------------|----------------------------------------------|---------------------------|-----------------------------------------------------------------------------|----------------|------------------------|
| Candidatura Bandi d<br>In questa pagina è possibile e<br>Dati Bando | di Mobilità Internazionale<br>ffettuare l'iscrizione al bando e seguire tutte le fasi della prop                                          | ria candidatura.                             |                           |                                                                             |                |                        |
| Titolo                                                              |                                                                                                    |                                              |                           | Bando Eracmust SMS & & 2020-2021 Dio DUSIC                                  |                |                        |
| Compilazione domande                                                |                                                                                                    |                                              |                           | dal 19/01/2020 al 14/02/2020 23:00                                          |                |                        |
| Ulteriori informazioni                                              |                                                                                                    |                                              |                           |                                                                             |                |                        |
| orterior informazioni                                               |                                                                                                    |                                              |                           | 🕲 val al dettaglio dei bando                                                |                |                        |
| Fase<br>Iscrizione al bando<br>Assegnazione Sede                    | Attività 1 Complianone Modulo di Candidatura 2 Upload Allegati Iscrizione 3 Conferma iscrizione al bando 4 Pubblicazione dati Graduatoria | obbligatoria<br>obbligatoria<br>obbligatoria | Stato<br>6<br>8<br>8<br>8 | Legenda:<br>attività aperta<br>attività bioccata<br>vitteriori informazioni |                |                        |
| 1 - Compilazione Mo<br>Non hai ancora compilato il m<br>Indietro    | dulo di Candidatura<br>nodulo di candidatura                                                                                              |                                              |                           |                                                                             |                | 6<br>compila II modulo |

Cliccare su **COMPILA IL MODULO** e procedere con l'iscrizione al bando.

Per procedere con l'iscrizione è necessario selezionare i **REQUISITI** elencati nella pagina riportata qui sotto 🗹

N.B. Requisito N. 1 – Se non si è già usufruito di una mobilità Erasmus indicare Valore = 0 (Zero)

| Bando                 | s erasmus + sms a.a., 2019-20 -Dusic                                                                                                    |        |
|-----------------------|----------------------------------------------------------------------------------------------------|--------|
| È stata ri            | chiesta l'iscrizione al bando di mobilità internazionale Bando ERASMUS + SMS A.A., 2019-20 - DUSIC                                                                                                    |        |
| E' possib             | ile esprimere il numero di preferenze indicate nel bando di concorso. Le scelte sono solo orientative e non saranno vincolanti per la Commissione che stilerà la graduatoria.                                                                                                    |        |
| Per proc<br>Per uscir | edere con l'iscrizione premere ISCRIVI<br>e dalla procedura premere ANNULLA                                                                                                    |        |
| Esami                 | registrati                                                                                                    |        |
| Verif<br>Torna in     | ica nel libretto (percorso CARRIERA/esami) gli esami registrati;<br>questa pagina per effettuare l'iscrizione ed eventuamente indica altri esami nel campo Dichiarazioni aggiuntive.                                                                                                    |        |
| Ricordat<br>Gli stude | i di scaricare l'Autocertificazione iscrizione con Esami (percorio <u>SEGRETERIA/certificat</u> ) e di allegaria alla domanda di candidatura.<br>nti iscritti alla laurea magistrale devono scaricare e allegare anche l'Autocertificazione Titolo Finale con Esami della laurea triennale                                                                                                    |        |
| L'Autoce              | tificazione deve sempre essere firmata dal candidato.                                                                                                    |        |
| N.B. IN C             | odo all'elever elle sedi disponibili e presente la media esami (aritmetica) e la media ponderata del candidato.                                                                                                    |        |
| ATTENZI               | possesso dei requisiti indicati come "obbligatori".                                                                                                    |        |
|                       | Requisito                                                                                                    | Valore |
|                       | di aver preso visidine del bando di concorso e di essere in possesso dei requisiti di anzianità e di merito (requisito obbligatorio)                                                                                                    |        |
|                       | di essere regolarmente iscritto all'ateneo(requisito obbligatorio)                                                                                                    |        |
|                       | di essere a conoscenza di tutti i requisiti richiesti dal bando di mobilità internazionale (requisito obbligatorio)                                                                                                    |        |
|                       | di essere a conoscenza che il numero delle borse e la durata di permanenza all'estero a esse associata potrebbero subire variazioni dovute alla natura dinamica che caratterizza la stipula degli accordi bilaterali di scambio con le Università<br>partner(requisito obbligatorio)                                                                                                    |        |
|                       | di essere a conoscenza che la durata minima del soggiorno all'estero per ottenere lo status di studente Erasmus Plus SMS è di 3 (TRE) mesi, la durata massima di 12 (DODICI) mesi. (requisito obbligatorio)                                                                                                    |        |
|                       | di avere già usufruito di una mobilità Erasmus+ (oppure LLP/Erasmus, Erasmus Placement, Erasmus Mundus Azione 1 ed Azione 2) per il numero di mesi specificato. Indicare numero di mesi e anno accademico: ad es. 6 – 2018-2019. Indicare 0 (ZERO) se<br>non usufruito(requisito obbligatorio)                                                                                                    |        |
|                       | d essere a conoscenza che è possibile usufruire di una mobilità frasmus+ (per studio e/o per trocrino, in Paesi UE o Extra-VE) fino ad un massimo di 12 mesi per ogni ciolo di studi (T o LM), Per i corsi di laurea magistrale a ciclo unico (LMCU) il numero<br>massimo di mesi è 24. Nel calcolo dei 12 (LT e LM) e 24 (LMCU) mesi sono prese in considerazione anche le precedenti esperienze di mobilità effettuate nell'ambito dei Programmi LLP/Erasmus, Erasmus Placement, Erasmus Mundus Azione 1 ed Azione 2<br>(requisito abbigitorio)                                                                                                    |        |
|                       | di essere a conscenza che in caso di assegnazione della horsa di studio di mobilità l'accettazione o l'eventuale rinuncia del nosto di scambio dovranno essere effettuate entro 10 giorni dalla nubblicazione della graduatoria(reguisito obbligatorio)                                                                                                    |        |
|                       | a concernance ele el concernance el concernance el concernance el concernance en concernance concernance en la Seu el concernance en la Seu el concernance en la seu el concernance en la s |        |

A questo punto è possibile scegliere le destinazioni per le quali ci si vuole candidare. Si possono selezionare al massimo 5 sedi di destinazione, in ordine di preferenza.

**N.B.** Per poter proseguire è necessario selezionare anche la lingua. La lingua selezionata è quella che si intende utilizzare durante la mobilità.

| Sede di destinazione                                     | Note                                      | Sottoarea                                             | Durata (mesi) | Preferenze | Cod. Erasmus | Lingua di insegnam | ento |
|----------------------------------------------------------|-------------------------------------------|-------------------------------------------------------|---------------|------------|--------------|--------------------|------|
| - CARDIFF UNIVERSITY                                     |                                           | (023-2013) Languages                                  | 6             | 1 •        | UK CARDIFF01 | INGLESE            | •    |
| - FACHHOCHSCHULE KOELN                                   |                                           | [0322-2013] Library, information and archival studies | 5             | 2 *        | D KOLN04     | TEDESCO            | •    |
| - KLAIPĖDOS UNIVERSITETAS                                |                                           | [0231-2013] Language acquisition                      | 6             | •          | LT KLAIPED01 |                    |      |
| - MARTIN-LUTHER-UNIVERSITAET HALLE-WITTENBERG            |                                           | [023-2013] Languages                                  | 9             | T          | D HALLE01    | TEDESCO            |      |
| F - PÄDAGOGISCHE HOCHSCHULE LUDWIGSBURG                  |                                           | [0231-2013] Language acquisition                      | 9             | ¥          | D LUDWIGB01  |                    | •    |
| F - POLITECHNIKA SLASKA                                  |                                           | [0231-2013] Language acquisition                      | 6             | •          | PL GLIWICE01 |                    |      |
| FS - ARISTOTELEIO PANEPISTIMIO THESSALONIKIS             |                                           | [023-2013] Languages                                  | 6             | •          | G THESSAL01  |                    | •    |
| FS - FRIEDRICH-ALEXANDER-UNIVERSITAET ERLANGEN-NUERNBERG |                                           | [0231-2013] Language acquisition                      | 10            | Y          | D ERLANGE01  |                    |      |
| FS - HUMBOLDT-UNIVERSITAET ZU BERLIN                     |                                           | [0322-2013] Library, information and archival studies | 5             | •          | D BERLIN13   |                    |      |
| FS - HØGSKOLEN I OSLO OG AKERSHUS                        |                                           | [0322-2013] Library, information and archival studies | 5             | •          | N OSLO60     |                    | •    |
| FS - ISTANBUL TEKNIK UNIVERSITESI (ITU)                  |                                           | [0223-2013] Philosophy and ethics                     | 6             | •          | TR ISTANBU04 |                    | •    |
| FS - LATVIJAS UNIVERSITATE                               |                                           | [023-2013] Languages                                  | 10            | •          | LV RIGA01    |                    |      |
| FS - PHILIPPS-UNIVERSITAET MARBURG                       |                                           | [0223-2013] Philosophy and ethics                     | 9             | •          | D MARBURG01  |                    |      |
| FS - RADBOUD UNIVERSITEIT NIJMEGEN                       |                                           | [0223-2013] Philosophy and ethics                     | 6             | •          | NL NIJMEGE01 |                    |      |
| FS - RHEINISCHE FRIEDRICH-WILHELMS-UNIVERSITAET BONN     |                                           | [0222-2013] History and archaeology                   | 9             | •          | D BONN01     |                    |      |
| ST - ALBERT-LUDWIGS-UNIVERSITÄT FREIBURG IM BREISGAU     |                                           | [0223-2013] Philosophy and ethics                     | 12            | •          | D FREIBUR01  |                    |      |
| - S - TALLINNA ÜLIKOOL                                   | Per il primo ciclo è richiesto inglese B1 | [0322-2013] Library, information and archival studies | 5             |            | EE TALLINN05 |                    |      |
|                                                          |                                           |                                                       |               |            |              |                    |      |

Una volta effettuate le scelte, ed eventualmente avere inserito delle dichiarazioni aggiuntive da includere nella domanda, cliccare su ISCRIVI.

| - UNIVERSITÉ DE TOULOUSE LE MIRAIL (TOULO                                                     | JUSE II)                | [0232-2013] Literature and linguistics                | 9 | • | F TOULOUS02  |  |
|-----------------------------------------------------------------------------------------------|-------------------------|-------------------------------------------------------|---|---|--------------|--|
| - UNIVERSITÉ JEAN MOULIN LYON 3                                                               |                         | [0231-2013] Language acquisition                      | 9 |   | F LYON03     |  |
| - UNIVERSITÉ PARIS DESCARTES                                                                  |                         | [0322-2013] Library, information and archival studies | 6 | • | F PARISO05   |  |
| - UNIVERSITY COLLEGE CORK, NATIONAL UNIV                                                      | ERSITY OF IRELAND, CORK | [023-2013] Languages                                  | 3 | • | IRLCORK01    |  |
| UNIVERSITY OF BATH                                                                            |                         | [022-2013] Humanities (except languages)              | 9 |   | UK BATH01    |  |
| UNIVERSITY OF BATH                                                                            |                         | [023-2013] Languages                                  | 9 |   | UK BATH01    |  |
| UNIVERSITY OF KENT                                                                            |                         | [0231-2013] Language acquisition                      | 9 |   | UK CANTERB01 |  |
| - UNIVERSITY OF YORK                                                                          |                         | [0222-2013] History and archaeology                   | 6 |   | UK YORK01    |  |
|                                                                                               |                         |                                                       |   |   |              |  |
|                                                                                               |                         |                                                       |   |   |              |  |
| dicatori di merito                                                                            |                         |                                                       |   |   |              |  |
| dicatori di merito<br>Idia voti 28                                                            |                         |                                                       |   |   |              |  |
| dicatori di merito<br>Idia voti 28<br>Idia ponderata voti 28,14                               |                         |                                                       |   |   |              |  |
| dicatori di merito<br>ndia voti 28<br>ndia ponderata voti 28,14<br>ertyi Annulla<br>iscrivi   |                         |                                                       |   |   |              |  |
| ddicatori di merito<br>edia voti 28<br>edia ponderata voti 28,14<br>korvi Annulia<br>Isorvi   |                         |                                                       |   |   |              |  |
| Idicatori di merito<br>edia voti 28<br>edia ponderata voti 28,14<br>Ecriti Annulla<br>Isorivi |                         |                                                       |   |   |              |  |
| Idicatori di merito<br>edia voti 28<br>edia ponderata voti 28,14<br>ettyli Annulla<br>Iscrivi |                         |                                                       |   |   |              |  |

Per completare la presentazione della domanda è necessario caricare i documenti obbligatori previsti dal bando, cliccando sul link INSERISCI ALLEGATO nella sezione UPLOAD ALLEGATI ISCRIZIONE.

| UNIVERSITÀ I                                                                                                    | DI PARMA                                                                                                    |                                                                                                    |                                                                                                    | Servizi online 👼                                                                 |
|----------------------------------------------------------------------------------------------------|----------------------------------------------------------------------------------------------------|----------------------------------------------------------------------------------------------------|----------------------------------------------------------------------------------------------------|----------------------------------------------------------------------------------|
| Candidatura Bandi di Mobilità<br>In exerce pagine è possibile rifercura l'isori<br>Informazione<br>Informazione<br>Informazione Medice di Candidature e<br>Dati Bando<br>Titolo<br>Compassione demande<br>Ulteriori informazioni                                                                                                    | Internazionale<br>(ore al bardo e legales tanti e fadi altra propria sand datora,<br>nenata con accesos. Provolve con l'adrad degl' elegal e conferment (                                                         | indow d'anto.                                                                                       | Book Barnur - 5078.4. 1002 201 00. 008C<br>en 1999/2018 el 4002002 2020<br><b>Que La conta su Auctor</b>                                                                                                    |                                                                                  |
| Conditionary at Bando     La toa tordone al bando en la congle     Taxe     Tax | est. E necesario effecare lustra degli angle deligario.<br>Menali<br>11 consensore Madan e Constance<br>21 constances and constances<br>12 constances and constances<br>14 hadroscore and constances<br>ciclatura | 600 (2017)<br>000 (2017)<br>000 (2017)<br>000 (2017)<br>6                                           | Legenda:<br>6. arinitaspera<br>8. arinitaspera<br>4. arinitaspera<br>4. arinitaspera<br>4. arinitaspera<br>4. arinitaspera<br>5. arinitaspera<br>5. arinitaspe |                                                                                  |
| II modulo di candidarra è stato compitato co<br>Per qualitati condita a cottorre ancellere il mi<br>Sedi scelte<br>Facela di destinazione<br>Fr. CARDIFF. NUMERITY<br>Fr. CARDIFF. NUMERITY<br>F. PACHHOCHICHULE KOELN                                                                                                    | rrectanerte<br>Solie - ricompliarie nuevemente.<br>Nete<br>I                                                                                                    | Ced. Examus Settemen<br>UC C4D/H91 022300 () regarger<br>10 x00x02 () 22300 () 10 km gr of emailson | në poluë ndra                                                                                                    | Webalar Faul Meal<br>To a 5<br>To a 5<br>Securit Index @ umain house of undexues |
| 2 - Upload Allegati Iscrizione<br>Effectore local degli altigato i pa<br>acontenna cela conclosura al bando soli<br>Titola<br>Autocontracione iscrizione con Esami<br>Luttera micriaziones<br>Indiater                                                                                                    | e la generación el banda e degli exectual elegal facebario (as senti<br>ossable solo quando paranno stati cancati unti privilegal obbigatori.                                                                     | asses fogostene ets ane ortifazzioni att a fin dels svensne).                                       | 1946<br># 400120119<br> # 400120119                                                                                                    |                                                                                  |

Ora si aprirà una nuova finestra dove sarà possibile caricare gli allegati (N.B. devono essere in formato PDF):

- Autocertificazione degli esami sostenuti;
- Lettera motivazionale;
- > Eventualmente, ogni altro documento ritenuto utile ai fini della selezione (ad es. certificazioni linguistiche).

Per inserire l'allegato cliccare su ALLEGA.

### N.B.

- Per caricare l'autocertificazione degli esami sostenuti e la lettera motivazionale, aprire il menu a tendina ALLEGATI OBBLIGATORI. In questo caso è possibile caricare 1 solo file PDF per ogni tipologia di allegato del menu a tendina (1 solo file PDF per la lettera motivazionale e 1 solo file PDF per le autocertificazioni degli esami).
- Per caricare eventuali certificazioni linguistiche utilizzare il campo ALLEGATI FACOLTATIVI (Certificazioni linguistiche). In questo caso non vi sono limitazioni sul numero di file PDF che è possibile allegare.

| il mondo che ti aspet                                                         |                                                                                                    | Servizi online                                                                 |
|-------------------------------------------------------------------------------|----------------------------------------------------------------------------------------------------|--------------------------------------------------------------------------------|
| Inserimento allegati                                                          |                                                                                                    |                                                                                |
| Jtilizzare il campo ALLEGATI OBBLI<br>aricare le eventuali certificazioni lir | SATORI per caricare l'autocertificazione di iscrizione ed esami sostenuti, la lettera motivazio<br>iguistiche ed eventuali ulteriori certificazioni utili ai fini della selezione. | nale e, laddove richiesto, il CV. Utilizzare il campo ALLEGATI FACOLTATIVI per |
| Dati del bando                                                                |                                                                                                    |                                                                                |
| Titolo                                                                        | Bando ERASMUS + SMS                                                                                                    | 5 A.A 2019-20 -DUSIC                                                           |
| -Dati Allegato                                                                |                                                                                                    |                                                                                |
| Allegati obbligatori                                                          |                                                                                                    | •                                                                              |
| Allegati facoltativi                                                          |                                                                                                    |                                                                                |
| Descrizione                                                                   |                                                                                                    |                                                                                |
|                                                                               |                                                                                                    |                                                                                |
|                                                                               |                                                                                                    |                                                                                |
|                                                                               |                                                                                                    |                                                                                |
| Allegato (Max 5MByte)                                                         | Scegli file Nessun file selezionato                                                                                                    |                                                                                |
| Allega Esci                                                                   |                                                                                                    |                                                                                |

Prima di concludere la procedura di iscrizione è possibile stampare una bozza della domanda di iscrizione (Modulo di Candidatura) N.B. NON E' LA CANDIDATURA AL BANDO DEFINITIVA, L'ISCRIZIONE E' ANCORA IN BOZZA ED E' ANCORA POSSIBILE MODIFICARLA.

| UNIVERSITÀ                                                                                                    | DI PARMA                                                                                                    | ,                                                                                                    |                                                                                                    |                                                                                                    |                                | Servizi online                                                                | NDA                |
|----------------------------------------------------------------------------------------------------|----------------------------------------------------------------------------------------------------|----------------------------------------------------------------------------------------------------|----------------------------------------------------------------------------------------------------|----------------------------------------------------------------------------------------------------|--------------------------------|-------------------------------------------------------------------------------|--------------------|
| Candidatura Bandi di Mobili<br>In costas pagina è postibile offettuare l'ito:<br>Informazion<br>Compliatione Medide di Candidestra<br>Dati Bando<br>Titolo<br>Compliatione domande<br>Ulterioni informazioni | tà Internazionale<br>Internaziona e seguire sosti e fasi della propria cantifastora,<br>Internaziona con scoresso. Procedere con l'upited degli altegati e co                                                 | nfernes l'actione el bando.                                                                                                    |                                                                                                    | Вона Барлин - 505 А.А. 200 501 (р. 200)<br>ен 1940 годо и 1 алдлого 2010<br>Ф. и. / General Langnoro 2010 |                                |                                                                               |                    |
| Candidatura al Bando     La bue locitione al bando non è com     Faee     Isocosne al bando     Assegnazione Soce                                                                                            | pice. E necesario effectave inclued degli alegal debligatori.<br>America<br>1) Complement Modelini el Canoseure<br>2) Conforma socione a Sando<br>1) Conforma socione a Sando<br>1) Nacionario esti Geduterio |                                                                                                    | ODE         Sold         Mail         Mail | Legenda:<br>6 sakidasets<br>8 sakidasets<br>9 sakidasets<br>9 sakidasetses<br>9 utersitienemen            |                                |                                                                               |                    |
| Compilazione Modulo di Ca<br>Imposi oli candiseura è stato compilato<br>Per qualitati modifica astorre sencettare il<br>Sedi scolte<br>Sede di destinazione                                                  | andidatura<br>constantora<br>mobile = noomplarlo nuovamente.<br>Note                                                                                                    | Ced Fraymus                                                                                                    | Setterna                                                                                                    |                                                                                                    |                                | . Webuis Post Mai                                                             |                    |
| F. CARDIFF UNIVERSITY     F. FACHHOCHSCHULE KDELN     2 - Upload Allegati Iscrizione     Effetsenr fuplaed degli alegati abbligator     La conferma della candidatura al bando sa Titole Titole              | i per le perfectipatione al bendo e d'egli eventuel allegati feccibativ<br>À possibile solo quanco samone stati cancier tutti gli allegati obb                                                                | UK CARDIFET<br>D KOLNÓS<br>I (es. certificacioni linguistiche elo altre certificacioni linguistiche elo altre cert | (222-2011) Language<br>(2022-2011) Libowy, information ar<br>(2022-2011) Libowy, information ar                                                                                                    | d archiel Buden                                                                                           | 1700                           | terreta inteste a<br>Manual inteste a<br>Manual inteste a<br>Manual inteste a | L candidatura<br>E |
| Autocertificazione iscrizione con Esami<br>Lettera motivazionale<br>Indiatro                                                                                                    |                                                                                                    |                                                                                                    |                                                                                                    |                                                                                                    | e obligatorio<br>e obligatorio | Ö                                                                             | erinci allegato    |

Una volta caricati tutti gli allegati obbligatori e gli eventuali allegati facoltativi, per confermare l'effettiva iscrizione al bando DEVI cliccare su CONFERMA ISCRIZIONE AL BANDO E STAMPA DEFINITIVA

| 1 - Compilazione Modulo di Candidatura                                                                                                    |                                                  |                                     |                                                       |                                                                                                    |                                                                                |
|----------------------------------------------------------------------------------------------------|--------------------------------------------------|-------------------------------------|-------------------------------------------------------|----------------------------------------------------------------------------------------------------|--------------------------------------------------------------------------------|
| modulo di candidatura è stato compilato correttamente<br>er qualsiasi modifica occorre cancellare il modulo e ricom                                                                                                    | npilarlo nuovamente.                             |                                     |                                                       |                                                                                                    |                                                                                |
| edi scelte                                                                                                    |                                                  |                                     |                                                       |                                                                                                    |                                                                                |
| Sede di destinazione                                                                                                    | Note                                             | Cod. Erasmus                        | Sottoarea                                             | w                                                                                                    | /eb-site Posti Mesi                                                            |
| F - CARDIFF UNIVERSITY                                                                                                    |                                                  | UK CARDIFF01                        | (023-2013) Languages                                  |                                                                                                    | B 6                                                                            |
| F - FACHHOCHSCHULE KOELN                                                                                                    |                                                  | D KOLN04                            | [0322-2013] Library, information and archival studies |                                                                                                    | E 1 5                                                                          |
| ffettuare l'upload degli allegati obbligatori per la partecipa<br>a conferma della candidatura al bando sarà possibile solo                                                                                                    | azione al bando.<br>o quando saranno stati caric | ati tutti gli allegati obbligatori. |                                                       |                                                                                                    |                                                                                |
| litolo                                                                                                    |                                                  |                                     |                                                       | Тіро                                                                                                    | Azioni                                                                         |
|                                                                                                    |                                                  |                                     |                                                       | - hhlipping and a significant sector of the sector of the |                                                                                |
| sutocertificazione iscrizione ed esami sostenuti                                                                                                    |                                                  |                                     |                                                       | oppligatorio                                                                                                    | 🛥 🗃                                                                            |
| utocertificazione iscrizione ed esami sostenuti<br>ettera motivazionale                                                                                                    |                                                  |                                     |                                                       | obbligatorio                                                                                                    | 2 1 1 1 1 1 1 1 1 1 1 1 1 1 1 1 1 1 1 1                                        |
| utocertificazione iscrizione ed esami sostenuti<br>ettera motivazionale<br>ventuali altre certificazioni (opzionale)                                                                                                    |                                                  |                                     |                                                       | oboligatorio<br>obbligatorio<br>opzionale                                                                                                    | 1 1 1 1 1 1 1 1 1 1 1 1 1 1 1 1 1 1 1                                          |
| utocertificazione iscrizione ed esami sostenuti<br>ettera motivazionale<br>ventuali altre certificazioni (opzionale)<br>ventuali certificazioni linguistiche (opzionale)                                                                                                    |                                                  |                                     |                                                       | oboligatorio<br>obbligatorio<br>opzionale<br>opzionale                                                                                                    | 2 1 1 1 1 1 1 1 1 1 1 1 1 1 1 1 1 1 1 1                                        |
| Autocertificazione iscrizione ed esami sostenuti<br>.ettera motivazionale<br>Ventuali altre certificazioni (opzionale)<br>ventuali certificazioni linguistiche (opzionale)<br>iertificazione francese                                                                                                    |                                                  |                                     |                                                       | oboligatorio<br>obbligatorio<br>opzionale<br>opzionale<br>libero                                                                                                    |                                                                                |
| Autocertificazione iscrizione el esami sostenuti<br>Lettera motivazionale<br>Eventuali altre certificazioni (opzionale)<br>Eventuali certificazione inguistiche (opzionale)<br>Certificazione inglese                                                                                                    |                                                  |                                     |                                                       | obulgatorio<br>obbligatorio<br>opzionale<br>opzionale<br>libero<br>libero                                                                                                    |                                                                                |
| Judocertificazione iscrisione ed esami sostenuti<br>Lettera motivazionale<br>ventuali atre certificazioni (opzionale)<br>Ventuali certificazioni inguistiche (opzionale)<br>Zentificazione inglese                                                                                                    |                                                  |                                     |                                                       | oboligatorio<br>obbilgatorio<br>opzionale<br>opzionale<br>libero<br>libero                                                                                                    | 의 관 전<br>의 관 전<br>의 관 전<br>의 관<br>의 전<br>의 (insertise all)<br>이 Insertise all) |
| Autocertificatione iscritione ed esami sostenuti<br>Lettera indivisionale<br>Eventuali aftre certification (optionale)<br>Eventuali certification (optionale)<br>Certificatione frances<br>Exettificatione ingleste<br>3 - Conferma iscritizione al bando                                                                                 |                                                  |                                     |                                                       | obolgenno<br>obligenno<br>optionale<br>optionale<br>libero<br>libero                                                                                                    | ନ୍ଦ ନି<br>ନି<br>କି କି ସି<br>କି କି ସି<br>କି କି ସି<br>Interistable               |
| Autocertificatione iscritione ed esami sostenuti Lettera motivacionale Oventuali afte certificationi (optionale) Oventuali afte (netrono linguistiche (optionale) Certificazione francese 2 - Conferma iscrizione al bando Nettuare a conferma dell'incrizione al bando Nettuare al conferma dell'arcizione al bando                      | rhe                                              |                                     |                                                       | obolganino<br>objektorio<br>optionale<br>optionale<br>libero<br>libero                                                                                                    | 나 관 한 법<br>아 관 한 법<br>아 관 한 법<br>아 관 한 법<br>한 interistially                    |
| Autocertificazione iscritione de sami sostenuti<br>Lettera antònizacioni (opzionale)<br>Eventuali certificazioni inguitothe (opzionale)<br>Certificazione inglieste<br>3 - Conferma iscrizzione al bando<br>ffettuare la conferma dell'iscrizione al bando.<br>opo la conferma no sarà più possibile effettuare modific                   | che.                                             |                                     |                                                       | obolganno<br>objeganio<br>optionale<br>optionale<br>litero<br>litero                                                                                                    | 나 관 한 한 한 한 한 한 한 한 한 한 한 한 한 한 한 한 한 한                                        |
| Autocertificazione iscritione de sami sostenuti Lettera motivazionale Eventuali alte certificazioni (opzionale) Eventuali certificazioni ingustriche (opzionale) Certificazione inglese 3 - Conferma iscrizzione al bando fietuare la conferma dell'Iscrizione al bando opo la conferma no sarà più possibile effettuare modific          | che.                                             |                                     |                                                       | obolganho<br>obliganho<br>optionale<br>optionale<br>libero<br>libero                                                                                                    | Conferma iscrizione al bando e stamoa defi                                     |
| Autocertificazione iscrisione ed esami sostenuti Autocertificazione (oppionale) Pentuali alte certificazione (oppionale) Pentuali antificazione inguistrofe (oppionale) Pentificazione francese P- Conferma iscrizione al bando Yetuare la conferma dell'iscrizione al bando Yetuare la conferma più possibile effettuare modific Pentuna | che.                                             |                                     |                                                       | obolgarono<br>objegarono<br>opponale<br>opponale<br>libero<br>libero                                                                                                    | Conferma iscritione al bando e stamoa defi                                     |

Si aprirà la seguente schermata.

Prima di premere su CONFERMA si possono ancora ancora apportare modifiche cliccando su INDIETRO.

| n salar. Salar Genge Spelit Spelit Spelit Spelit Spelit Spelit                                                                                                    |                | 0                                   |
|----------------------------------------------------------------------------------------------------|----------------|-------------------------------------|
| 8 (advectored and the \$\mathcal{F}\$       \$\mathcal{C}\$     \$\mathcal{C}\$     \$\mathcal{C}\$     \$\mathcal{C}\$     \$\mathcal{C}\$       \$\mathcal{C}\$     \$\mathcal{C}\$     \$\mathcal{C}\$     \$\mathcal{C}\$     \$\mathcal{C}\$                                                                                                    | 0 - 8 4        | •4 4 <sup>™</sup> −   1725 + 0 30 Ξ |
| AMBIENTE DI TEST                                                                                                    |                |                                     |
| WINIVERSITÀ DI PARMA                                                                                                    | Servizi online | MENU                                |
| -Conferma iscrizione e Stampa definitiva                                                                                                    |                |                                     |
| Attoxime     Prime di premiso va accora possible apportare modifiche alla domanda discando su 'indetro'.     Usa volta premiso va Uconfermat à accora possible apportare modifiche alla domanda discando su 'indetro'.     Usa volta premiso va upotante 'onifermat alla domanda di localione e puodata la stampa definitiva di modulo di candidature in formato PDF.     La stampa verà aperta auconationmente o scancata nella cartella Download di proprio PC a seconda delle mpostazioni dei browser utilizzato.     Una volta confermate la domanda per tornare alla pagina riepliogativa premere su 'indietro'.     Pre procedere premere il puscue bollemente l'occazione o centere il puscue l'indietro'. Si ricorda che confermando l'operazione i dati dell'iscrizione non saranno più modificabili.     Contenno     Indietro |                |                                     |
| Home Sito Azeneo                                                                                                    |                |                                     |

**IMPORTANTE: Per confermare definitivamente la domanda di iscrizione premi su CONFERMA**. Contestualmente alla conferma sarà prodotta automaticamente la stampa definitiva in formato PDF della domanda di iscrizione (Modulo di Candidatura) che verrà visualizzata o scaricata nella cartella Download del tuo PC a seconda delle impostazioni del browser che hai utilizzato.

Per tornare alla pagina riepilogativa, premi su INDIETRO.

In caso di richieste di informazioni o malfunzionamenti della piattaforma ESSE3 scrivere a erasmus@unipr.it